# Gecombineerd CMS configureren en integreren

# Inhoud

Inleiding Voorwaarden Vereisten Gebruikte componenten Configureren Stap 1. Toegang tot CMS Stap 2. Verander de naam van het ziekenhuis Stap 3. Netwerkinstellingen configureren Stap 4. Licentie voor CMS Stap 5: Certificaten genereren en installeren Stap 6. DNS-records Stap 7. Serviceconfiguratie Stap 8. Integreer LDAP Stap 9. CUCM configureren Verifiëren Callbridge en XMPP-communicatie LDAP-synchroon met CMS Toegang tot webbridge Problemen oplossen

# Inleiding

Dit document beschrijft hoe u Cisco Meeting Server (CMS) single Combined kunt configureren en integreren.

de te configureren diensten zijn Call Bridge, Webadmin, Web Bridge, Extensible Messaging and Presence Protocol (XMPP) en Light Directory Access Protocol (LDAP)-integratie

# Voorwaarden

### Vereisten

Cisco beveelt aan dat u kennis hebt van deze onderwerpen:

- Cisco Unified Communications Manager (CUCM)
- Active Directory (AD)
- certificaatinstantie (CA)
- Secure File Transfer Protocol (SFTP) client
- Domain Name Service (DNS)-server

#### Gebruikte componenten

De informatie in dit document is gebaseerd op de volgende software- en hardware-versies:

- CMS versie 2.3.7
- CUCM versie 11.5.1
- Google Chrome versie 69.0.3497
- WinSCP versie 5.7.7
- Windows Server 2012

De informatie in dit document is gebaseerd op de apparaten in een specifieke laboratoriumomgeving. Alle apparaten die in dit document worden beschreven, hadden een opgeschoonde (standaard)configuratie. Als uw netwerk live is, moet u de potentiële impact van elke opdracht begrijpen.

# Configureren

### Stap 1. Toegang tot CMS

- De eerste keer dat u zich inlogt in CMS, wordt het welkom weergegeven op het scherm en wordt gevraagd in te loggen
- De standaardaanmeldingsgegevens zijn:

#### Gebruiker: besturen

#### Wachtwoord: besturen

• Nadat de toelating is ingevoerd, vraagt de server u om een nieuw wachtwoord

- Het wordt aanbevolen om een nieuwe beheerder gebruiker te maken, dit is een goede praktijk voor het geval u het wachtwoord voor één account kwijtraakt.
- Typ de opdracht: gebruiker voegt een <gebruikersnaam>-beheer toe
  Voer een nieuw wachtwoord in en bevestig het nieuwe wachtwoord

```
CMS01> user add anmiron admin
Please enter new password:
Please enter new password again:
Success
CMS01>
```

### Stap 2. Verander de naam van het ziekenhuis

• Deze verandering is optioneel

- Start de opdracht hostname <name>
- Herstart de server

```
• Start de opdracht opnieuw op
acano> hostname CMS01
A reboot is required for the change to take effect
acano>
acano> reboot
Waiting for server to stop...
Waiting for server to stop...
Waiting for server to stop...
Waiting for server to stop...
Waiting for server to stop...
Waiting for server to stop...
Rebooting...
```

Stap 3. Netwerkinstellingen configureren

- Om de huidige instellingen weer te geven, voert u de opdracht ipv4 a
- Voeg ipv4-configuratie toe
- Start de opdracht ipv4 <interface> Add <ipaddress>/<subnetmask> <gateway>

```
CMS01> ipv4 a add 172.16.85.8/27 172.16.85.1
Only interface enabled: setting gateway as default egress route
CMS01>
```

- De tijdzone instellen
- Start de opdracht timezone <timezoneName>
- Om alle beschikbare tijdzones te zien, voert u de opdracht timezone lijst uit
- Voeg een NTP-server (Network Time Protocol) toe
- Start de opdrachtserver ntp om <ipaddress> toe te voegen

```
CMS01> ntp server add 10.88.246.254
CMS01>
CMS01> timezone America/Mexico_City
Reboot the system to finish updating the timezone
CMS01>
CMS01> _
```

- Een DNS-server toevoegen
- Start de opdracht dns expeditezone <domein> <dnsip>

```
CMS01> dns add forwardzone . 172.16.85.2
CMS01>
```

Opmerking: Een specifiek domein kan voor DNS-raadpleging worden geconfigureerd, maar als een domein door de DNS kan worden opgelost, moet u een punt als domein gebruiken

- Om de CMS-services te kunnen configureren hebt u een licentie nodig
- Om de licentie te genereren en te installeren, is het MAC-adres (Media Access Control) vereist, aangezien de licenties aan het adres worden aangepast.
- Start de opdracht vanaf
- Kopieert het MAC-adres.
- Neem contact op met uw vertegenwoordiger zodat er een licentie kan worden gegenereerd.

Opmerking: Het proces voor het genereren van de licentie is buiten het bereik van dit document.

#### CMS01> iface a

| Mac address 00:50:56 | 5:96:CD:2A |
|----------------------|------------|
| Configured values:   |            |
| Auto-negotiation:    | default    |
| Speed :              | default    |
| Duplex:              | default    |
| MTU:                 | 1500       |
| Observed values:     |            |
| Speed :              | 10000      |
| Duplex:              | full       |
| CMS01>               |            |
| CMS01>               |            |
|                      |            |

- Als u het licentibestand eenmaal hebt, geeft u het bestand een andere naam dan cms.lic
- Gebruik WinSCP of een andere SFTP-client om het bestand naar de CMS-server te uploaden

| Name 📩               | Size     | Changed              |
|----------------------|----------|----------------------|
| ACANO-MIB.txt        | 4 KB     | 8/8/2018 5:59:13 AM  |
| ACANO-SYSLOG-MIB.txt | 2 KB     | 8/8/2018 6:24:02 AM  |
| audit                | 10 KB    | 10/6/2018 4:48:03 PM |
| boot.json            | 10 KB    | 10/6/2018 3:59:11 PM |
| cms.lic              | 9 KB     | 10/6/2018 4:47:54 PM |
| live.json            | 9 KB     | 10/6/2018 4:47:54 PM |
| log                  | 1,440 KB | 10/6/2018 4:48:03 PM |
| logbundle.tar.gz     | 1 KB     | 10/6/2018 4:48:03 PM |

- Nadat het bestand is geüpload, voert u de opdrachtlicentie uit
- Herstart de server
- Start de opdracht opnieuw op

```
CMS01> license

Feature: callbridge status: Activated expiry: 2019-Jan-04 (88 days remain)

Feature: turn status: Activated expiry: 2019-Jan-04 (88 days remain)

Feature: webbridge status: Activated expiry: 2019-Jan-04 (88 days remain)

Feature: recording status: Activated expiry: 2019-Jan-04 (88 days remain)

Feature: personal status: Activated expiry: 2019-Jan-04 (88 days remain)

Feature: shared status: Activated expiry: 2019-Jan-04 (88 days remain)

Feature: shared status: Activated expiry: 2019-Jan-04 (88 days remain)

CMS01>

CMS01> reboot

Waiting for server to stop...
```

#### Stap 5: Certificaten genereren en installeren

```
    Genereert een certificaataanvraag (CSR) voor callbridge, webadmin, webbridge en XP

    Start de opdracht pki csr <service> CN:<service-fqdn> voor dit doel.

CMS01> pki csr callbridge CN:callbridge.anmiron.local
Created key file callbridge.key and CSR callbridge.csr
CSR file callbridge.csr ready for download via SFTP
CMS01>
CMS01> pki csr webadmin CN:cms01.anmiron.local
Created key file webadmin.key and CSR webadmin.csr
CSR file webadmin.csr ready for download via SFTP
CMS01> pki csr webbridge CN:webbridge.anmiron.local
. . . . . . .
. . . . . . . . . . . . . . . . .
Created key file webbridge.key and CSR webbridge.csr
CSR file webbridge.csr ready for download via SFTP
CMS01>
CMS01> pki csr xmpp CN:xmpp.anmiron.local
. . . . . . . . . . . .
.....
Created key file xmpp.key and CSR xmpp.csr
CSR file xmpp.csr ready for download via SFTP
```

Opmerking: In dit voorbeeld, wordt één certificaat voor elke server gemaakt, kunt u één certificaat voor alle services maken. Raadpleeg de <u>certificaathandleiding</u> voor meer informatie over het maken van certificaten

- Er worden twee bestanden gegenereerd nadat de opdracht is uitgevoerd: .csr-bestand en een .key-bestand. met de naam van de service die u in de vorige stappen hebt toegewezen.
- Download de CSR bestanden van de CMS server. Gebruik voor dit doel WinSCP of andere SFTP-client.

| Name 📩               | Size     | Changed              |
|----------------------|----------|----------------------|
| ACANO-MIB.txt        | 4 KB     | 8/8/2018 5:59:13 AM  |
| ACANO-SYSLOG-MIB.txt | 2 KB     | 8/8/2018 6:24:02 AM  |
| audit                | 16 KB    | 10/6/2018 5:04:18 PM |
| boot.json            | 10 KB    | 10/6/2018 3:59:11 PM |
| callbridge.csr       | 26 KB    | 10/6/2018 4:51:02 PM |
| callbridge.key       | 26 KB    | 10/6/2018 4:51:02 PM |
| cms.lic              | 26 KB    | 10/6/2018 5:04:14 PM |
| live.json            | 26 KB    | 10/6/2018 5:04:14 PM |
| log                  | 1,448 KB | 10/6/2018 5:04:16 PM |
| logbundle.tar.gz     | 1 KB     | 10/6/2018 5:04:19 PM |
| webadmin.csr         | 26 KB    | 10/6/2018 4:51:54 PM |
| webadmin.key         | 26 KB    | 10/6/2018 4:51:54 PM |
| webbridge.csr        | 26 KB    | 10/6/2018 4:54:38 PM |
| webbridge.key        | 26 KB    | 10/6/2018 4:54:38 PM |
| xmpp.csr             | 26 KB    | 10/6/2018 4:59:35 PM |
| xmpp.key             | 26 KB    | 10/6/2018 4:59:35 PM |

• Teken de CSR met een certificaatinstantie

• Zorg ervoor dat u een sjabloon gebruikt die Web Client en Web Server-verificatie bevat

- Het ondertekende certificaat uploaden naar de CMS-server
- Zorg ervoor dat u de **Root CA** en elk **tussenliggend** certificaat uploaden dat de certificaten heeft ondertekend

| Name 🗖               | Size     | Changed              | Righ |
|----------------------|----------|----------------------|------|
| ACANO-MIB.txt        | 4 KB     | 8/8/2018 5:59:13 AM  | rr-  |
| ACANO-SYSLOG-MIB.txt | 2 KB     | 8/8/2018 6:24:02 AM  | rr-  |
| audit                | 20 KB    | 10/6/2018 5:14:04 PM | rr-  |
| boot.json            | 10 KB    | 10/6/2018 3:59:11 PM | rr-  |
| Callbridge.cer       | 37 KB    | 10/6/2018 5:12:20 PM | rr-  |
| callbridge.csr       | 37 KB    | 10/6/2018 4:51:02 PM | rr-  |
| callbridge.key       | 37 KB    | 10/6/2018 4:51:02 PM | rr-  |
| cms.lic              | 37 KB    | 10/6/2018 5:14:04 PM | rr-  |
| live.json            | 37 KB    | 10/6/2018 5:14:04 PM | rr-  |
| log                  | 1,451 KB | 10/6/2018 5:14:04 PM | rr-  |
| logbundle.tar.gz     | 1 KB     | 10/6/2018 5:14:04 PM | rr-  |
| RootCA.cer           | 37 KB    | 10/6/2018 5:14:04 PM | rr-  |
| webadmin.cer         | 37 KB    | 10/6/2018 5:12:23 PM | rr-  |
| webadmin.csr         | 37 KB    | 10/6/2018 4:51:54 PM | rr-  |
| webadmin.kev         | 37 KB    | 10/6/2018 4:51:54 PM | rr-  |
| webbridge.cer        | 37 KB    | 10/6/2018 5:12:26 PM | rr-  |
| webbridge.csr        | 37 KB    | 10/6/2018 4:54:38 PM | rr-  |
| webbridge.key        | 37 KB    | 10/6/2018 4:54:38 PM | rr-  |
| mpp.cer              | 37 KB    | 10/6/2018 5:12:27 PM | rr-  |
| xmpp.csr             | 37 KB    | 10/6/2018 4:59:35 PM | rr-  |
| xmpp.key             | 37 KB    | 10/6/2018 4:59:35 PM | rr-  |
|                      |          |                      |      |

• Om te controleren of alle certificaten op CMS zijn vermeld, voert u de opdrachtlijst uit

| CMS01> pki list            |     |       |
|----------------------------|-----|-------|
| User supplied certificates | and | keys: |
| callbridge.key             |     |       |
| callbridge.csr             |     |       |
| webadmin.key               |     |       |
| webadmin.csr               |     |       |
| webbridge.key              |     |       |
| webbridge.csr              |     |       |
| xmpp.key                   |     |       |
| xmpp.csr                   |     |       |
| callbridge.cer             |     |       |
| webadmin.cer               |     |       |
| webbridge.cer              |     |       |
| xmpp.cer                   |     |       |
| RootCA.cer                 |     |       |
| CMS01>                     |     |       |
|                            |     |       |

#### Stap 6. DNS-records

- Maakt DNS-adresgegevens (A) voor callbridge, xmpp, webadmin en webbridge.
- · Zorg ervoor dat alle records op het CMS IP-adres zijn gericht

| allbridge   | Host (A) | 172.16.85.8 | static |
|-------------|----------|-------------|--------|
| cms01       | Host (A) | 172.16.85.8 | static |
| webbridge 📃 | Host (A) | 172.16.85.8 | static |
| 🗐 xmpp      | Host (A) | 172.16.85.8 | static |

```
    Een servicerecord (SRV) maken voor xmpp-client
    Het serviceresrecord is
    Service _mpp-client
    Protocol _tcp
    Port 5222
    Doel Voer de XMPP FQDN in, bijvoorbeeld xmpp.anmiron.local
    Service Location (SRV) [10][10][5222] xmpp.anmiron.local.
```

#### Stap 7. Serviceconfiguratie

Configuratie van de brug:

- Voer de opdracht callbridge in <interface>
- Voer de opdracht callbridge-certs <callbridge-key-bestand> in <crt-bestand> [<cert-bundel>]
- Het sleutelbestand is de toets die wordt aangemaakt wanneer de CSR wordt gemaakt
- De cert-bundel is de bundel van de Root CA en elk ander tussentijds certificaat

```
CMS01> callbridge listen a
CMS01>
CMS01> callbridge certs callbridge.key callbridge.cer RootCA.cer
CMS01> _
```

Opmerking: De luister-interface van de Call Bridge moet niet op een interface worden ingesteld die zodanig is geconfigureerd dat hij netwerkadresomzetting (NAT) in een ander IP-adres gebruikt

Webadmin configureren:

```
    Luister naar <interface> <poort>

            Start de opdracht webadmin certs <key-file> <crt-file> [<cert-bundle>]

    CMS01> webadmin listen a 445
    CMS01>
    CMS01> webadmin certs webadmin.key webadmin.cer RootCA.cer
```

Opmerking: Als de webadmin en webbridge in dezelfde server zijn geconfigureerd, moeten ze op verschillende interfaces zijn ingesteld of in verschillende poorten luisteren, moet de webbridge in poort 443 luisteren. De webadmin is meestal ingesteld in poort 445.

XMPP configureren:

CMS01>

- Luister naar <interface whitelist>
- Start het commando xmpp-domein <domeinnaam>
- Start de opdracht xmpp certs <key-file> <crt-file> [<crt-bundle>]

```
CMS01> xmpp listen a
CMS01>
CMS01> xmpp domain anmiron.local
CMS01>
CMS01> xmpp certs xmpp.key xmpp.cer RootCA.cer
CMS01>
```

Opmerking: De domeinnaam moet overeenkomen met het domein waarin de DNS-records zijn gecreëerd.

Webbridge configureren:

- Laat de opdrachtoutput webbridge luisteren naar <interface[:port]-whitelist>
- Start de opdracht webbridge certs <key-file> <crt-file> [<crt-bundle>]
- Start het commando webbridge trust <crt-bundle>

```
CMS01> webbridge listen a
CMS01>
CMS01> webbridge certs webbridge.key webbridge.cer RootCA.cer
CMS01>
CMS01> webbridge trust callbridge.cer
CMS01>
```

Opmerking: De trust **crt-bundle** is het callbridge-certificaat en moet aan de webbridge worden toegevoegd om de webbridge te kunnen vertrouwen. Dit maakt de **Join als** 

Gastfunctie mogelijk.

- Start de opdracht callbridge opnieuw
- Laat de opdrachtbeheerder inschakelen
- Draai de opdracht xmpp activeren

```
• Draai de opdrachtendbridge
```

```
CMS01> callbridge restart
SUCCESS: listen interface configured
SUCCESS: Key and certificate pair match
SUCCESS: certificate verified against CA bundle
CMS01>
CMS01> webadmin enable
SUCCESS: TLS interface and port configured
SUCCESS: Key and certificate pair match
SUCCESS: certificate verified against CA bundle
CMS01>
CMS01> xmpp enable
SUCCESS: Callbridge activated
SUCCESS: Domain configured
SUCCESS: Key and certificate pair match
SUCCESS: certificate verified against CA bundle
SUCCESS: XMPP server enabled
CMS01>
CMS01> webbridge enable
SUCCESS: Key and certificate pair match
SUCCESS: certificate verified against CA bundle
SUCCESS: Webbridge enabled
CMS01>
```

Opmerking: De server moet **SUCCESS** teruggeven voor alle services, als deze **FAILURE** teruggeven, de vorige stappen bekijken en alle configuratie juist verklaren

Om de Bridge van de Bel toegang tot de XMPP-service veilig te kunnen bieden, is het nodig een **naam** van de **component** voor de Call Bridge te bieden om voor de XMPP-service authentiek te maken.

- Draai de opdracht xmpp callbridge add <naam>
- Het resultaat toont een geheim, zoals in de afbeelding wordt getoond

| CMS01> xmpp | C | allbridge add callbridge: |
|-------------|---|---------------------------|
| Success     |   | : true                    |
| Callbridge  | : | callbridge                |
| Domain      | : | anmiron.local             |
| Secret      | : | 6DwNANabpumutI4pAb1       |
| CMS01>      |   |                           |

- De geheime waarde kopiëren
- Toegang tot de CMS web interface

Navigatie in naar configuratie > Algemeen

| <ul> <li>Voer de informatie in</li> </ul> |                                                                                          |
|-------------------------------------------|------------------------------------------------------------------------------------------|
| Naam van unieke Call                      | Veer de naam van de ongereenen brug in bijveerbeeld <b>cellbridge</b>                    |
| Bridge                                    | voer de naam van de opgeroepen brug in, bijvoorbeeld calibilitige                        |
| Domein                                    | Voer de domeinnaam in, bijvoorbeeld <b>anmiron.local</b>                                 |
| Serveradres                               | Stel het CMS IP-adres in, bijvoorbeeld localhost:5223                                    |
| Gedeeld geheim                            | Voer het geheim in dat in de vorige stap is gemaakt, bijvoorbeeld<br>6DWNANabpumut14pAb1 |

Selecteer Indienen

#### General configuration

| XMPP server settings    |                |          |
|-------------------------|----------------|----------|
| Unique Call Bridge name | callbridge     |          |
| Domain                  | anmiron.local  |          |
| Server address          | localhost:5223 |          |
| Shared secret           | •••••          | [cancel] |
| Confirm shared secret   | ••••••         |          |
|                         |                |          |

- Een aanpassingsregel voor inkomende oproepen maken
- Navigeren in op Configuration > Inkomend Call
- Voer de informatie in

DomeinVoer de domeinnaam van de CMS server in, bijvoorbeeld anmiron.localPrioriteitVoer een waarde in voor de prioriteit, bijvoorbeeld 0DoelruimtesSelecteer ja

Call matching

| Domain name   | Priority | Targets spaces | Targets users | Targets IVRs | Targets Lync | Targets Lync Simplejoin | Tenant |               |
|---------------|----------|----------------|---------------|--------------|--------------|-------------------------|--------|---------------|
| anmiron.local | 0        | yes            | yes           | yes          | no           | no                      | no     | [edit]        |
|               | 0        | yes 🛩          | yes ¥         | yes 🗸        | no v         | no ¥                    |        | Add New Reset |

- Een testruimte maken
- Navigeren in op Configuratie > ruimtes
- Voer de informatie in

Voer een naam in voor de ruimte, bijvoorbeeld de ruimtetest

URI-gebruikersonderdeel Voer een URI in voor deze ruimte die wordt aangeroepen, bijvoorbeeld ruimtete

Bel-idVoer de aanroep-ID in om zich bij deze ruimte aan te sluiten vanaf de webbridg<br/>bijvoorbeeld de ruimtevaart

Wachtcode

Geef een nummer op als u toegang tot de ruimte wilt geven

Space configuration

Name

| •                   | -         |               |                         |                           |           |          |                |        |
|---------------------|-----------|---------------|-------------------------|---------------------------|-----------|----------|----------------|--------|
| Filter Submit Query |           |               |                         |                           |           |          |                |        |
|                     | Name      | URI user part | Secondary URI user part | Additional access methods | Call ID   | Passcode | Default layout |        |
|                     | spacetest | spacetest     |                         |                           | spacetest |          | not set        | [edit] |
|                     |           |               |                         |                           |           |          |                |        |

Opmerking: Het **URI-gebruikersgedeelte** is wat de callers moeten bellen op het domein dat is ingesteld op de **inkomende Call matching Rule**, bijvoorbeeld, de beller moet **spacetest@anmiron.local** bellen

- Navigatie in naar Configuration > General > Web bridge settings
- Voer de informatie in

Guest account client URI Dit is de webbridge web interface, bijvoorbeeld <u>https://webbridge.anmiron.loca</u> Guest Account JID-domein Het geconfigureerde domein in CMS, bijvoorbeeld anmiron.local Gast toegang via hyperlink Selecteer toegestaan

| Web bridge settings                      |                                                    |
|------------------------------------------|----------------------------------------------------|
| Guest account client URI                 | https://webbridge.anmiron.local                    |
| Guest account JID domain                 | anmiron.local                                      |
| Guest access via ID and passcode         | secure: require passcode to be supplied with ID $$ |
| Guest access via hyperlinks              | allowed V                                          |
| User sign in                             | allowed V                                          |
| Joining scheduled Lync conferences by ID | not allowed V                                      |

## Stap 8. Integreer LDAP

- Open de CMS-webinterface
- Navigeren in configuratie > Actieve Map
- Voer de informatie in

| Adres                            | Het IP-adres van de LDAP-server, bijvoorbeeld 172.16.85.28                                                             |
|----------------------------------|----------------------------------------------------------------------------------------------------|
| Port                             | Dit is <b>389</b> als u een niet-beveiligde verbinding gebruikt en <b>636</b> als een beveiligde verbinding vereist is |
| Username                         | Voer een beheerder van de LDAP-server in, bijvoorbeeld een beheerder\miron                                             |
| Wachtwoord                       | Voer het wachtwoord van de beheerder in                                                                                |
| Naam                             | Dit is een instelling van Actieve folder, bijvoorbeeld CN=Gebruikers, DC=anmiro                                        |
| basisonderscheidde               | DC=local                                                                                                    |
| filteren                         | Dit is een instelling uit Actieve folder, bijvoorbeeld (onderdeel van=CN=CMS, CN=Gebruikers, DC=anmiron, DC=local)     |
| Naam weergeven                   | Hoe de gebruikersnaam wordt weergegeven, bijvoorbeeld <b>\$cn\$</b>                                                    |
| Username                         | De inlogID voor de gebruiker, bijvoorbeeld \$sAMAaccountName\$@anmiron.loca                                            |
| Spatienaam                       | Hoe de ruimte wordt weergegeven, bijvoorbeeld \$sAMAaccountName\$ spatieba                                             |
| Gebruikershandleiding ruimte URI | De URI die wordt ingesteld, bijvoorbeeld <b>\$sAMAcountName\$.call</b>                                                 |
| ID ruimte                        | Het Bel-ID moet vanaf een webbridge worden gebruikt, bijvoorbeeld<br><b>\$sAMAcountName\$.space</b>                    |

| Active Directory Server Settings |                       |          |
|----------------------------------|-----------------------|----------|
| Address                          | 172.16.85.28          |          |
| Port                             | 389                   |          |
| Secure connection                |                       |          |
| Username                         | anmiron\administrator |          |
| Password                         | ••••••                | [cancel] |
| Confirm password                 | •••••                 |          |

| Import Settings         |                                                |
|-------------------------|------------------------------------------------|
| Base distinguished name | CN=Users, DC=anmiron, DC=local                 |
| Filter                  | (memberof=CN=CMS,CN=Users,DC=anmiron,DC=local) |

| Field Mapping Expressions     |                                  |
|-------------------------------|----------------------------------|
| Display name                  | \$cn\$                           |
| Username                      | \$sAMAccountName\$@anmiron.local |
| Space name                    | \$sAMAccountName\$ Space         |
| Space URI user part           | \$sAMAccountName\$.call          |
| Space secondary URI user part |                                  |
| Space call ID                 | \$sAMAccountName\$.space         |

- Selecteer Indienen
- Selecteer nu Sync

Naam en filter van de basis zijn instellingen in de actieve map. Dit voorbeeld bevat basisinformatie om de informatie met de redacteur van Kenmerk in Actieve Map te verkrijgen. Zo opent u In de editor van Eigenschappen kunt u Geavanceerde functies in Actieve Map inschakelen. Navigeren in naar gebruikers en computers > Weergeven en selecteer Geavanceerde functies

- In dit voorbeeld wordt een groep met de naam CMS gecreëerd
- De optie Gebruikers en computers openen op AD
- Selecteer met de rechtermuisknop op één gebruiker en open de eigenschappen
- Navigeren in naar editor van eigenschappen
- Vind in de kolom Kenmerken het veld Naam

| Users Properties ? X                                                                                                    | CMS Properties ? X                                                                                                    |
|----------------------------------------------------------------------------------------------------|----------------------------------------------------------------------------------------------------|
| General Object Security Attribute Editor                                                                                                    | General         Members         Member Of         Managed By           Object         Security         Attribute Editor                                               |
| Attribute Value   displayName <not set=""> displayNamePrintable <not set=""> distinguishedName CN=Users,DC=anmiron,DC=local  String Attribute Editor ×</not></not>   | Attributes:<br>Attribute Value ^<br>displayNamePrintable <not set=""><br/>distinguishedName CN=CMS,CN=Users,DC=anmiron,DC=local _<br/>String Attribute Editor ×</not> |
| Attribute:       distinguishedName         Value:                                                                                                    | Attribute:       distinguishedName         Value:                                                                                                    |
| IastKnownParent <not set="">       mS-DS-ConsistencyC     <not set="">       &lt;     III       View     Filter       OK     Cancel       Apply     Help</not></not> | group Type     0x80000002 = (ACCOUNT_GROUP   SECU<br>info       info <not set="">       instance Type     0x4 = (WRITE)       &lt;</not>                              |

#### Stap 9. CUCM configureren

- De webinterface van CUCM openen
- Navigeren in op apparaat > trunks
- Selecteer Nieuw toevoegen
- Selecteer in het vervolgkeuzemenu Trunk Type de optie SIP Trunk
- Selecteer Volgende

| Trunk Type*         | SIP Trunk     | ~ |  |  |  |
|---------------------|---------------|---|--|--|--|
| Device Protocol*    | SIP           |   |  |  |  |
| Trunk Service Type* | None(Default) | ~ |  |  |  |
|                     |               |   |  |  |  |

Next

Voer de informatie in
 Apparaatnaam
 Voer een naam in voor SIP Trunk, bijvoorbeeld TrunktoCMS
 Doeladres
 Voer het CMS IP-adres in voor de Call Bridge FQDN, bijvoorbeeld 172.16.8
 Voer de poort in waar CMS luistert, bijvoorbeeld 5060
 SIP Trunk-beveiligingsprofiel
 Selecteer het beveiligde profiel, bijvoorbeeld niet-beveiligde SIP Trunk-profi
 Selecteer STANDAARD SIP-profiel voor TelePresence Conferencing

| -SIP Information                         |                                     |                   |              |                  |
|------------------------------------------|-------------------------------------|-------------------|--------------|------------------|
| _ Destination                            |                                     |                   |              |                  |
| Destination Address is an SRV            |                                     |                   |              |                  |
| Destination Add                          | fress                               | Destination Ad    | ddress IPv6  | Destination Port |
| 1* 172.16.85.8                           |                                     |                   |              | 5060             |
| MTR Preferred Originating Codec*         | 711                                 |                   | 1            |                  |
| The Preferred Originating Codec          | /llulaw                             | ~                 |              |                  |
| BLF Presence Group*                      | Standard Presence group             | ~                 |              |                  |
| SIP Trunk Security Profile*              | Non Secure SIP Trunk Profile        | ~                 | ]            |                  |
| Rerouting Calling Search Space           | < None >                            | ~                 | ]            |                  |
| Out-Of-Dialog Refer Calling Search Space | < None >                            | ~                 | ]            |                  |
| SUBSCRIBE Calling Search Space           | < None >                            | ~                 | ]            |                  |
| SIP Profile*                             | Standard SIP Profile For TelePresen | ce Conferencinç 🗸 | View Details |                  |
| DTMF Signaling Method*                   | No Preference                       | ~                 | ]            |                  |

- Selecteer Opslaan
- Selecteer Beginwaarden
- Navigatie in om te roepen routing > SIP routepatroon > Voeg nieuw > selecteer Domain Routing toe
- Voer de informatie in

IPv4-patroon Voer het domein in dat is ingesteld op CMS, bijvoorbeeld anmiron.local SIP-trunk/routelijst Selecteer de vorige gemaakte SIP Trunk, TrunktoCMS

| - Pattern Definition- |                |   |                 |
|-----------------------|----------------|---|-----------------|
| Fattern Dennition     |                |   |                 |
| Pattern Usage         | Domain Routing |   |                 |
| IPv4 Pattern*         | anmiron.local  |   |                 |
| IPv6 Pattern          |                |   |                 |
| Description           |                |   |                 |
| Route Partition       | < None >       | × |                 |
| SIP Trunk/Route List* | TrunktoCMS     | ¥ | ( <u>Edit</u> ) |
| Block Pattern         |                |   |                 |

Selecteer Opslaan

# Verifiëren

### Callbridge en XMPP-communicatie

- Open de webinterface van CMS
- Navigatie naar status > Algemeen
- De XMPP-verbindingsstatus moet worden aangesloten op de lokale host

Status 
Configuration 
Logs

### System status

| Uptime                 | 12 minutes, 47 seconds                         |
|------------------------|------------------------------------------------|
| Build version          | 2.3.7                                          |
| XMPP connection        | connected to localhost (secure) for 55 seconds |
| Authentication service | registered for 54 seconds                      |

- Bel een geluid van een apparaat dat is geregistreerd op CUCM
- Kies het URI spacetest@anmiron.local

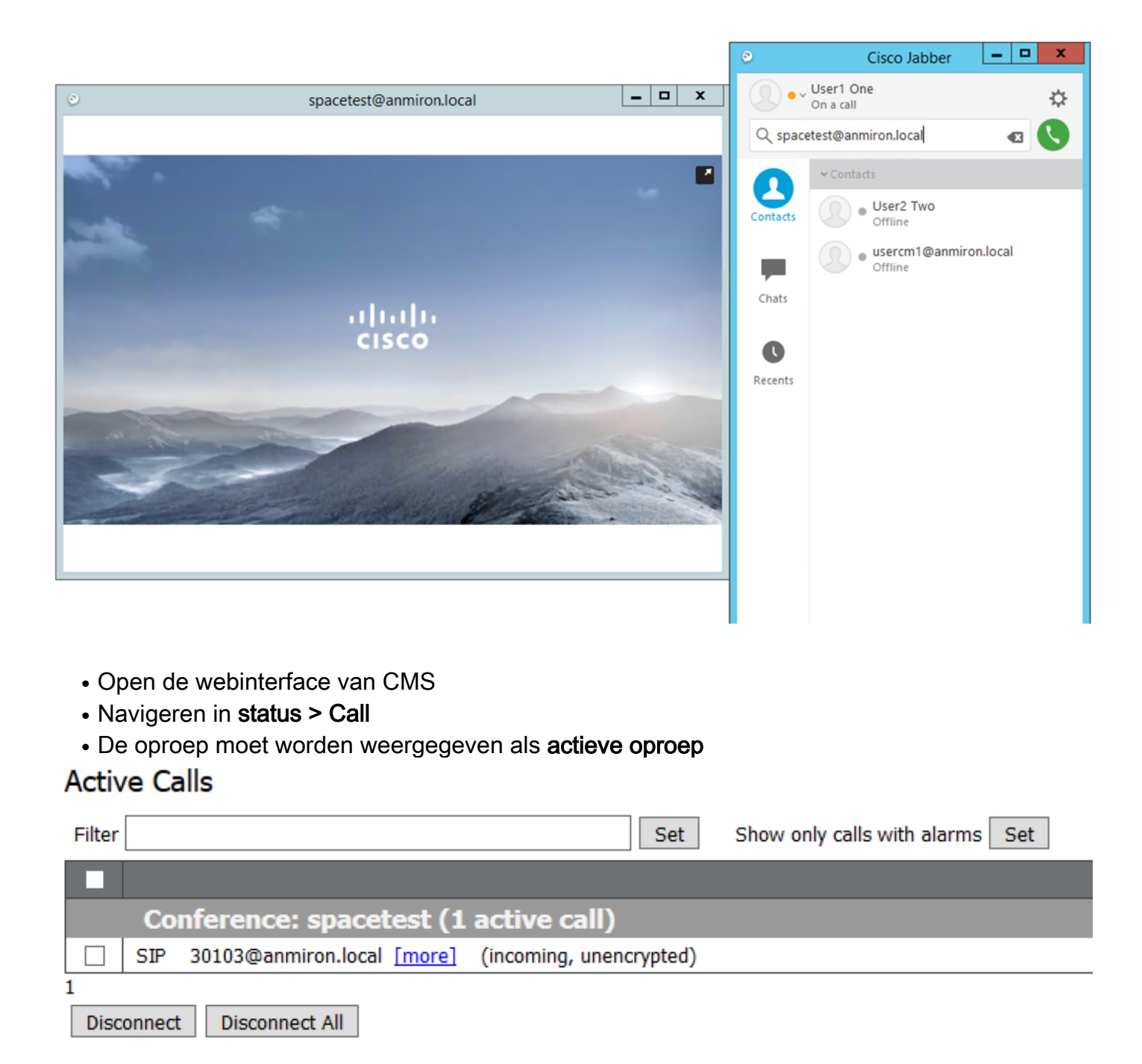

#### LDAP-synchroon met CMS

- Open de CMS-webinterface
- Navigatie naar status > gebruikers
- De volledige lijst met gebruikers moet worden weergegeven

| sers      |                        |                        |  |  |  |  |  |
|-----------|------------------------|------------------------|--|--|--|--|--|
| Filter    | Submit Query           |                        |  |  |  |  |  |
| Name      | Email                  | XMPP ID                |  |  |  |  |  |
| CMS User1 | cmsuser1@anmiron.local | cmsuser1@anmiron.local |  |  |  |  |  |
| CMS User2 | cmsuser2@anmiron.local | cmsuser2@anmiron.local |  |  |  |  |  |

- Navigeren in op Configuratie > ruimtes
- · Zorg ervoor dat elke gebruiker zijn eigen ruimte heeft gecreëerd

| Spa   | Space configuration |               |                         |                           |                |          |                |               |  |  |
|-------|---------------------|---------------|-------------------------|---------------------------|----------------|----------|----------------|---------------|--|--|
| Filte | Submit Query        |               |                         |                           |                |          |                |               |  |  |
|       | Name                | URI user part | Secondary URI user part | Additional access methods | Call ID        | Passcode | Default layout |               |  |  |
|       | cmsuser1 Space      | cmsuser1.call |                         |                           | cmsuser1.space |          | not set        | [edit]        |  |  |
|       | cmsuser2 Space      | cmsuser2.call |                         |                           | cmsuser2.space |          | not set        | [edit]        |  |  |
|       | spacetest           | spacetest     |                         |                           | spacetest      |          | not set        | [edit]        |  |  |
|       |                     |               |                         |                           |                |          | not set 🗸      | Add New Reset |  |  |

Delete

### Toegang tot webbridge

- Gebruik Web browser om toegang te krijgen tot de webpagina die voor de webbridge service is ingesteld, <u>https://webbridge.anmiron.local</u>
- De pagina moet twee opties tonen Inschrijven en Samenvoegen

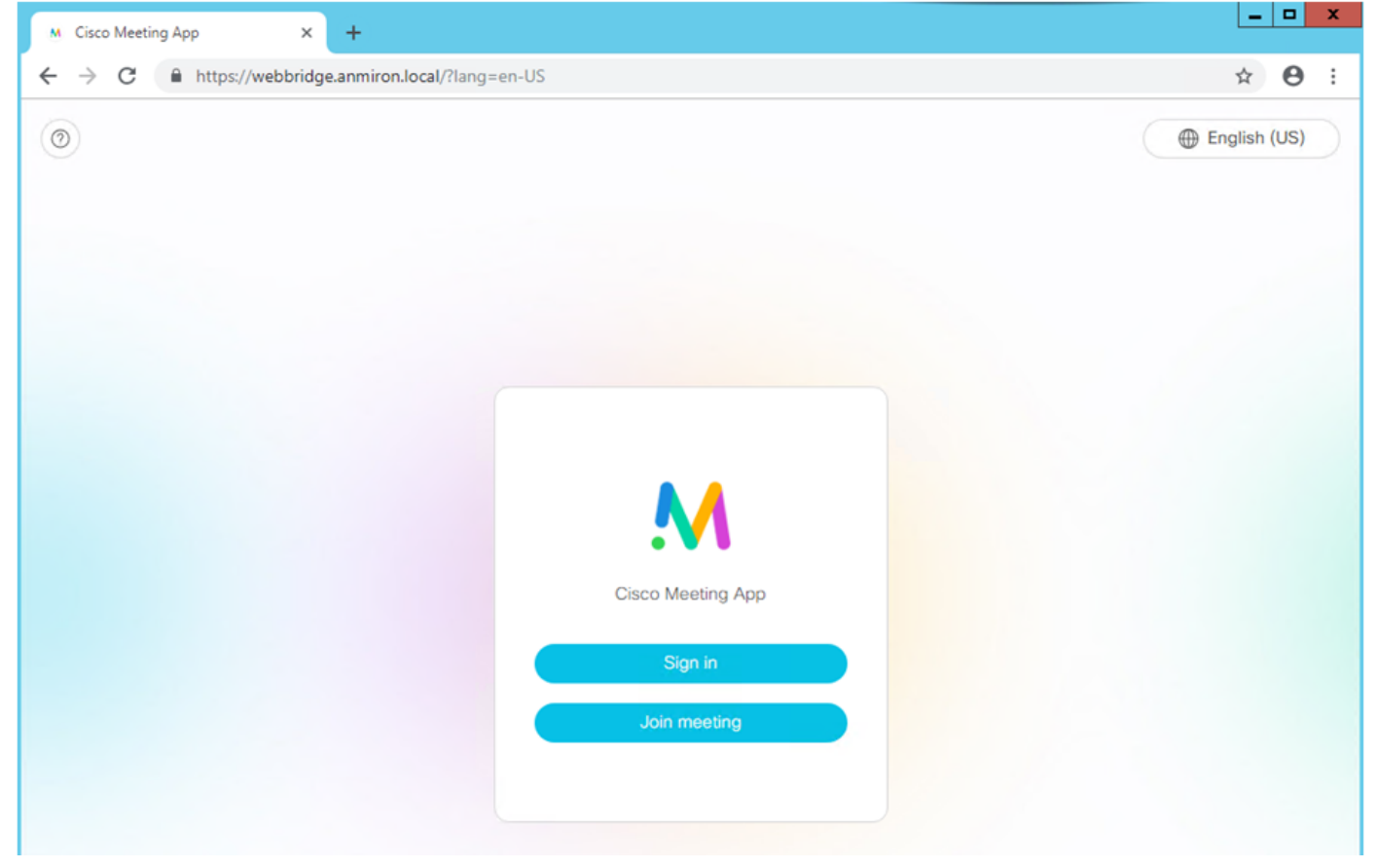

- De gebruikers die eerder geïntegreerd waren in de AD, moeten inloggen
- Selecteer Inloggen
- Voer de gebruikersnaam en het wachtwoord in
- De gebruiker moet kunnen inloggen, zoals in de afbeelding wordt weergegeven

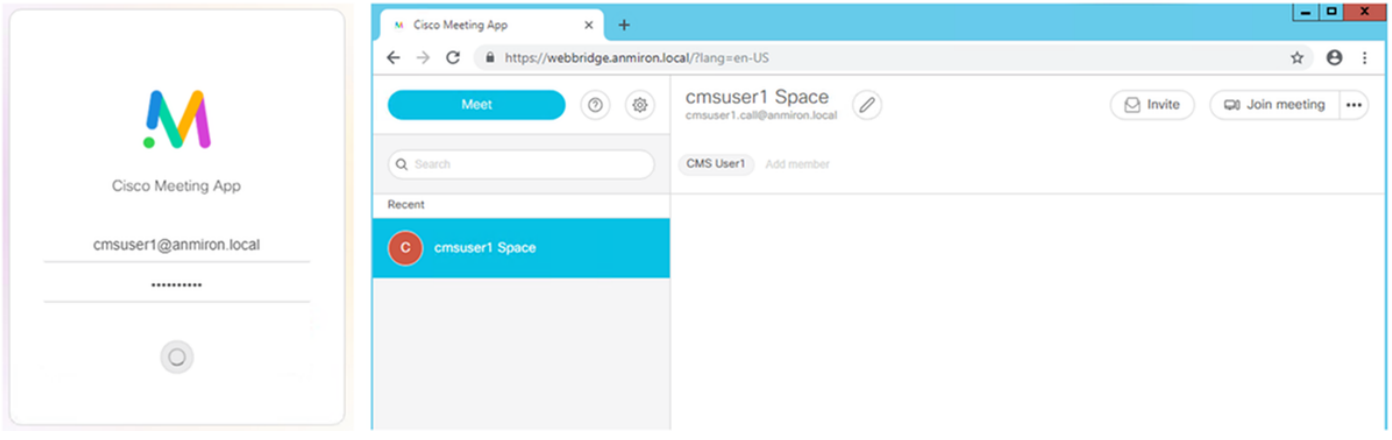

# Problemen oplossen

Er is momenteel geen specifieke troubleshooting-informatie beschikbaar voor deze configuratie.